## Macintosh 接続設定

## TCP/IP の設定

- ■画面左上にある 🤇 マークをクリックし、アップルメニューを開きます。
- 次に、「システム環境設定…」をクリックします。

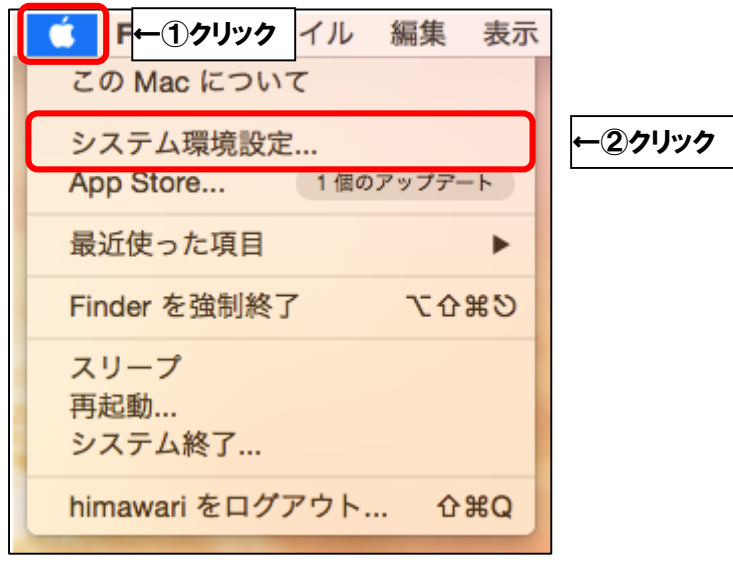

■「ネットワーク」をクリックします。

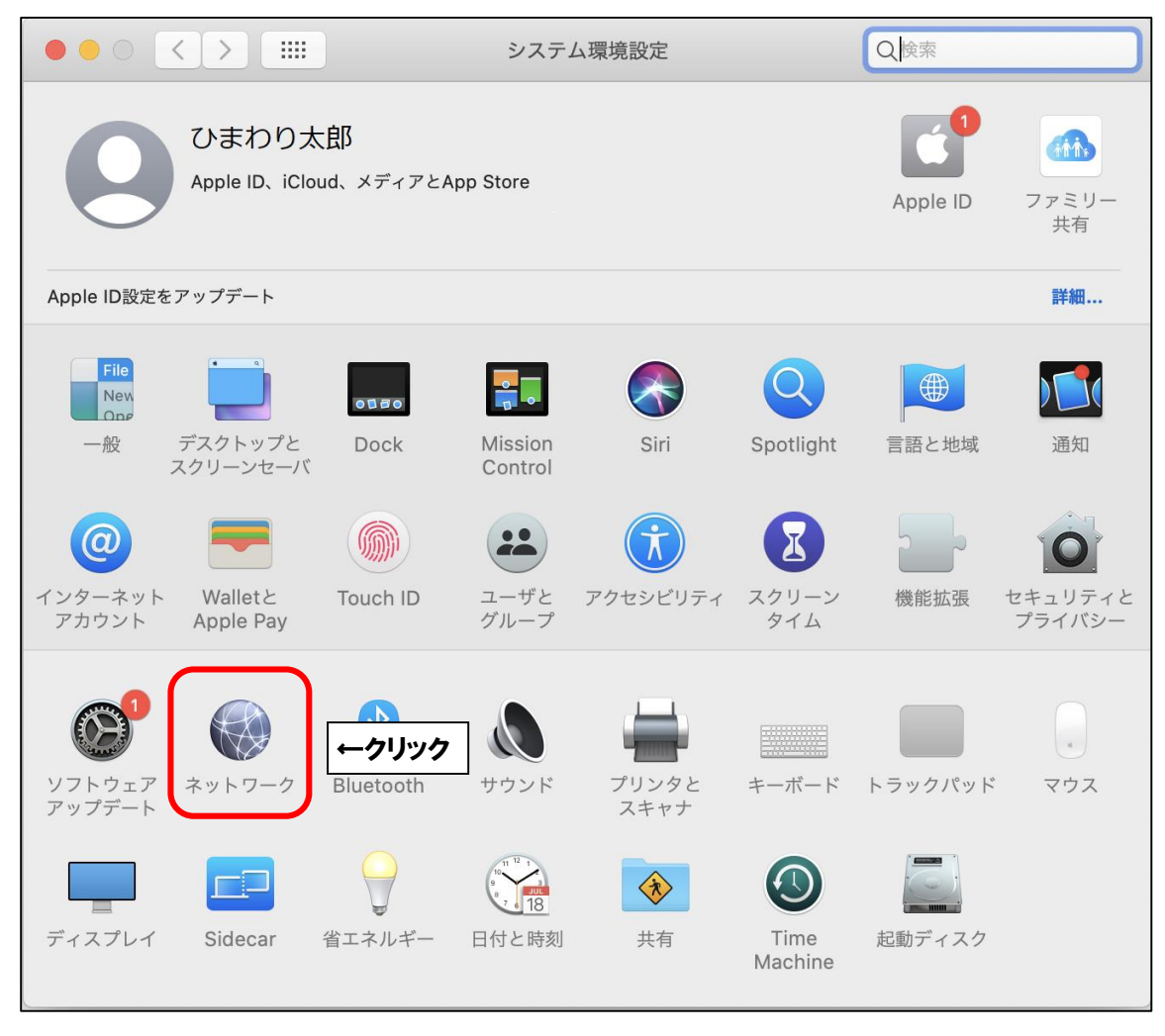

| ■「Ethernet」をク!      | リックし、画面を以下のよ                                          | うに設定します。      |
|---------------------|-------------------------------------------------------|---------------|
|                     | ネットワーク                                                | Q 検索          |
| ネットワーク環境            | 意: 自動 ᅌ                                               | ←②選択          |
| Ethernet            | 状況: 接続済み<br>Ethernet は現在使用中で、IF<br>192.******* が協定されて | マアドレス<br>います。 |
|                     | IPv4 の設定: DHCP サーバを使用                                 |               |
| ● Bluetooth PAN 未接続 | IP アドレス: 192.***.**                                   |               |
| ● Thundブリッジ         | サプネットマスク: 255.***.**.*                                |               |
|                     | DNS サーバ: 192.***.**                                   |               |
|                     | 検索ドメイン: aitai.ne.jp                                   |               |
| + - &-              | 73/7 /81/1                                            | 詳細            |
|                     | 7 9 X 9 7 F                                           |               |
|                     | 表示名                                                   | 入力内容          |
| ネットワーク環境            |                                                       | 自動            |
| IPv4 の設定            |                                                       | DHCP サーバを使用   |

次に、「詳細…」をクリックします。

■「TCP/IP」タブをクリックし、画面を以下のように設定します。

| $\circ \bullet \circ < > \blacksquare$ | ネットワーク                        | Q. 検索       |
|----------------------------------------|-------------------------------|-------------|
| CP/IF                                  | Dr←①クリック フロキシ ハード             | <u> </u>    |
| IPv4 の設定:                              | DHCP サーバを使用 🗘                 | ←②選択        |
| IPv4 アドレス:                             | 192.***.**                    | DHCP リースを更新 |
| サブネットマスク:<br>ルーター:                     | 255.***.***.* DHCP クライアント ID: | (必要な場合)     |
| IPv6 の設定:                              | 自動                            |             |
| ルーター:<br>IPv6 アドレス:                    |                               |             |
| プレフィックス長:                              |                               |             |
| ?                                      | キャン                           | vセル OK      |

| 表示名      | 入力内容        |
|----------|-------------|
| IPv4 の設定 | DHCP サーバを使用 |

| ■「プロキシ」タブをク                    | リックし、画面を以下の                                       | のように設定します。   |
|--------------------------------|---------------------------------------------------|--------------|
|                                | ネットワーク                                            | Q. 検索        |
|                                | WINS 802.1X フロキシノ<br>(HTTPS)<br>RTSP)<br>.トとドメイン: | <b>①クリック</b> |
| *.local, 169.254/16, 127.0.0.1 |                                                   |              |
|                                | ✔ 受動 FTP モード(PASV)を使用                             |              |
| 3                              | +72                                               | OK           |
| 表                              | 示名                                                | 入力内容         |
| 構成するプロトコルを選択 ラ                 |                                                   | チェックをすべて外す   |

■「ハードウェア」タブをクリックし、画面を以下のように設定します。

| 0 <b>0</b> 0 ( ) III | ネットワーク                     | Q 検索     |                      |
|----------------------|----------------------------|----------|----------------------|
| <> Ethernet          |                            |          |                      |
| TCP/IP DNS WINS      | 802.1X プロキシ ハード            | ウェア ←①クリ | ック                   |
| MAC アドレス:            | **;**;**;**;**             |          |                      |
| 構成:                  | 自動                         |          |                      |
| 速度・                  | 1000base1                  |          |                      |
| MTU:                 | 生一里, / 口 - 別即<br>標準 (1500) | 0        |                      |
|                      | ✓ AVB/EAV モード              |          |                      |
|                      |                            |          |                      |
|                      |                            |          |                      |
|                      |                            |          |                      |
|                      |                            |          |                      |
|                      |                            |          |                      |
|                      |                            |          |                      |
| · · ·                | キャン                        | OK       | ן <del>←</del> 37997 |
| 表示名                  |                            |          | 入力内容                 |
| 構成                   |                            | 自動       |                      |

最後に「OK」をクリックし、画面を閉じてください。 1つ前の画面に戻りましたら、「適用」をクリックして画面を閉じてください。

以上となります。

## 有線接続の確認方法

■画面左上にある (マークをクリックし、アップルメニューを開きます。

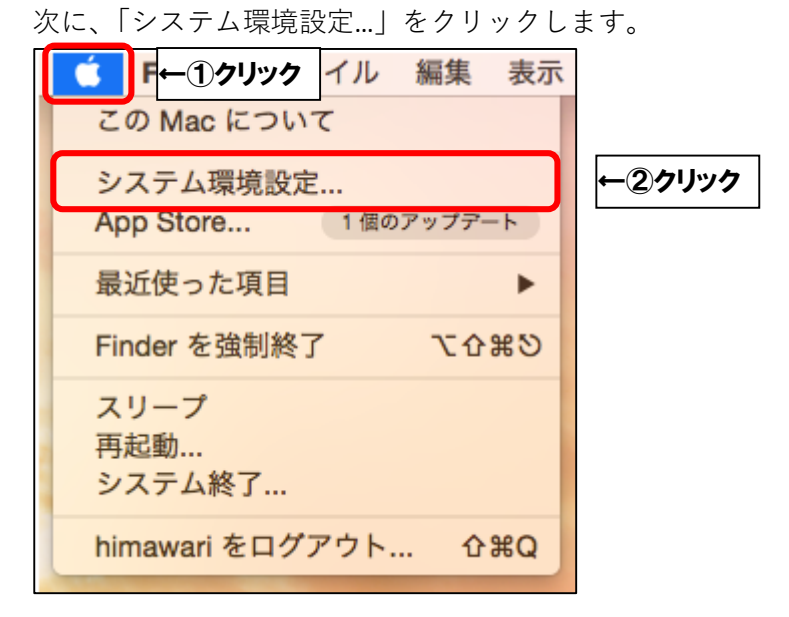

■「ネットワーク」をクリックします。

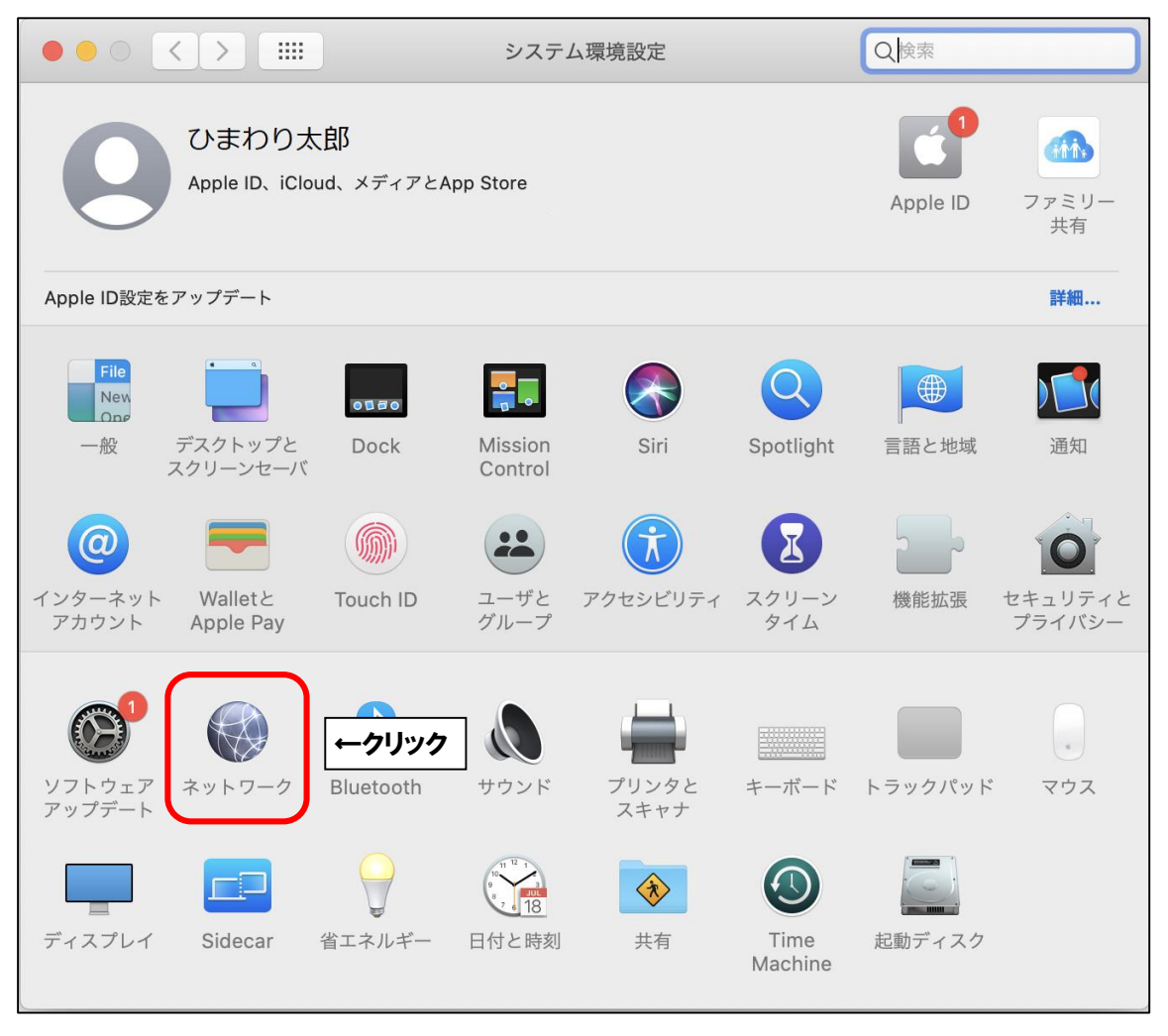

■「Ethernet」を選択し、「IPv4 アドレス」の数値を確認します。

「169」以外で始まっていれば接続可能です。

|                                                                       | ネットワー         | ウ                                             | Q. 検索              |
|-----------------------------------------------------------------------|---------------|-----------------------------------------------|--------------------|
| ネットワーク                                                                | 7環境: 自動       |                                               | •                  |
| <ul> <li>Ethernet くい</li> <li>接続済み</li> <li>Wi-Fi<br/>接続済み</li> </ul> | ←①クリック<br>状況: | 接続済み<br>Ethernet は現在使用中で、<br>192.***.** が設定され | 、IP アドレス<br>いています。 |
| ● FireWire<br>未接続                                                     | IPv4 の設定:     | DHCP サーバを使用                                   | <b>\$</b>          |
| Bluetooth PAN                                                         | IP アドレス:      | 192.***.**.**                                 | -2確認               |
| 木技院                                                                   | サプネットマスク:     | 255.***.***.*                                 |                    |
| <ul> <li>Inundノリッシ<br/>未接続</li> </ul>                                 | ルーター:         | 192.***.**.**                                 |                    |
|                                                                       | DNS サーバ:      | 192.***.**.**                                 |                    |
|                                                                       | 検索ドメイン:       | aitai.ne.jp                                   |                    |
|                                                                       |               |                                               | 業細して               |
| + - *                                                                 |               |                                               | 計欄?                |
|                                                                       |               | アシスタント                                        | 元に戻す 適用            |

|        | 数値              | 備考                                 |  |
|--------|-----------------|------------------------------------|--|
| NET 可  | 172.***.***.*** | パソコン直結でローカル IP 契約の場合               |  |
|        | 2**.***.***.*** | パソコン直結でグローバル IP 契約の場合              |  |
|        | 192.***.***.*** | ルータ利用の場合                           |  |
| NET 不可 | 169.***.***.*** | 「 <u>FAQ インターネットに繋がりません。</u> 」をご参照 |  |
|        | 0.0.0.0         | いただき、ONU・モデム・ハブ・ルータ・パソコン           |  |
|        |                 | を再起動してください。                        |  |

上記以外の場合は、Aitai net テクニカルサポートセンター(0120-933-969)まで ご連絡ください。

以上となります。